# ขั้นตอนการลงทะเบียนเข้าร่วมงาน VRVC

 เข้าสู่ Website https://www.vpatthailand.org/ ไปที่ VRVC EVENT HIGHLIGHT
 เลือก CONGRESS REGISTRATION

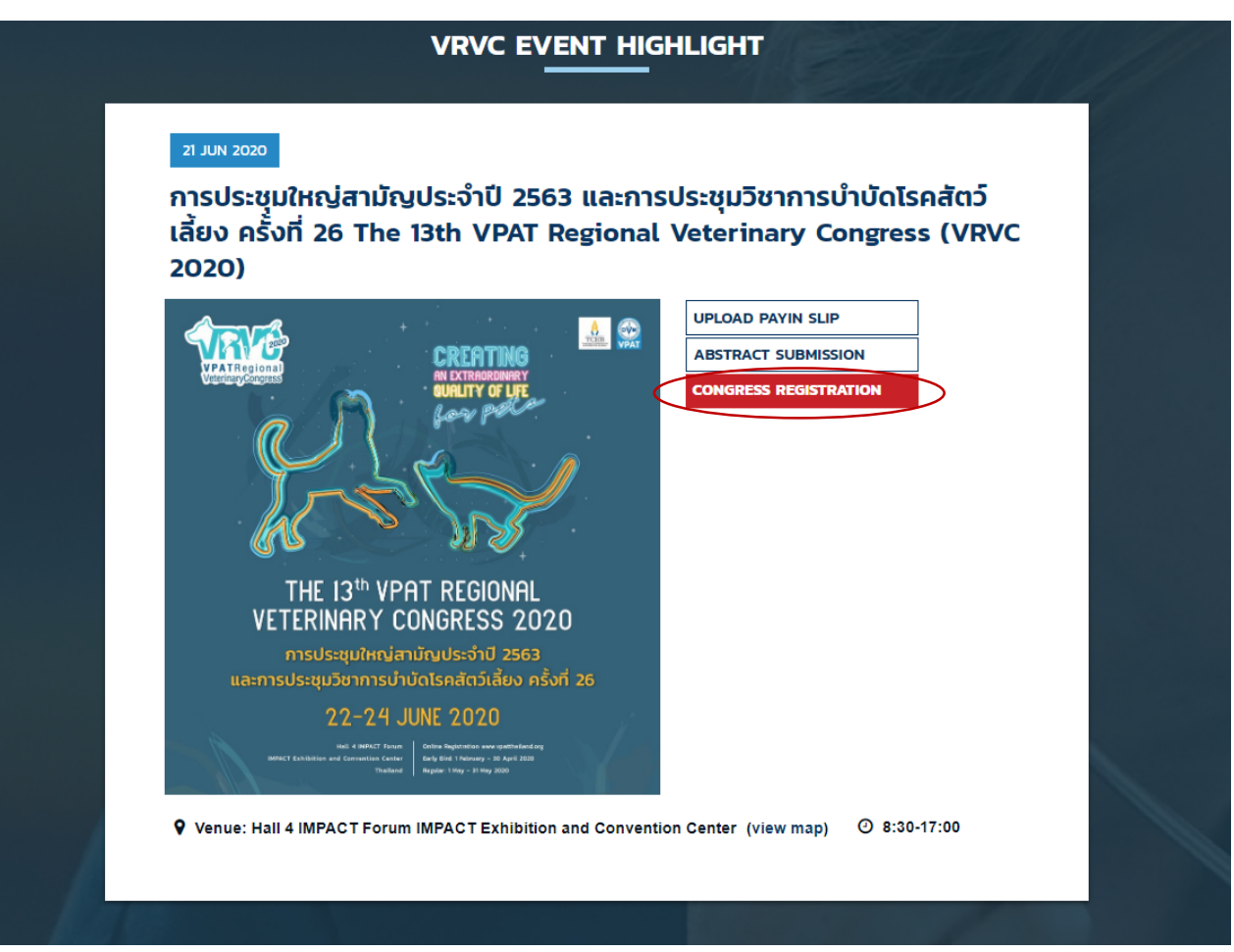

เลือก Sign in ในกรณีที่สมัครสมาชิกเว็บไซต์เรียบร้อยแล้ว ในกรณีที่ลืม password ให้กด Forgot Password

| VPAT Sign in               |  |
|----------------------------|--|
| E-mail *                   |  |
|                            |  |
| Remember me                |  |
| Log in<br>Forgot password? |  |

# เมื่อกด forget password แล้ว ให้กรอกอีเมล์ในช่อง Enter your e-mail to send reset password link แล้วตรวจสอบอีเมล์ที่ใช้ลงทะเบียน ให้กลิก Reset Password แล้วทำการตั้ง Password ใหม่อีกครั้ง

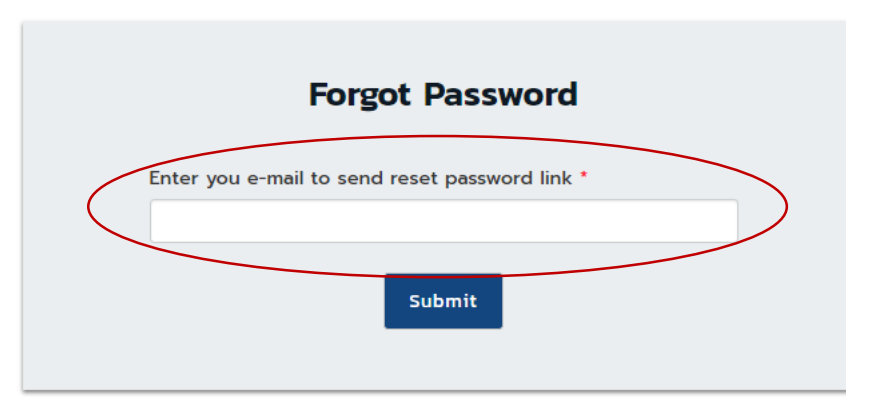

### Hello!

You are receiving this email because we received a password reset request for your account.

VPAT

If you did not request a password reset, no further action is required.

Regards, VPAT

If you're having trouble clicking the "Reset Password" button, copy and paste the URL below into your web browser: <u>https://www.vpatthailand.org/password/reset/</u> c2fff3fb50fd6e9d4cfbd514f4ba161fd5987f65b891cd74cae22840e8b4f092

# E-mail \*

คลิก Sign up ในกรณีที่ยังไม่ได้สมัครสมาชิกของ Website www.vpatthailand.org โดยใช้ e-mail ที่ใช้งานเป็นประจำ และ กำหนด Password

### การลงทะเบียน (CONGRESS REGISTRATION)

Please Sign in for congress registration. If you don't have an account please Sign Up

สอบถามปัญหาเรื่องการลงทะเบียนทาง e-mail: vpatthailand@gmail.com

สอบถามปัญหาเรื่องการลงทะเบียนทางโทรคัพท์: 086-3456-861, 086-3456-836, 097-237-0086

# 2. เลือกประเภทการลงทะเบียน เปลี่ยนจำนวนที่ต้องการลงทะเบียนจาก 0 เป็น 1 จากนั้นเลือก Buy Ticket

| TYPE                                                                                 | AVAILABLE PERIOD         | PRICE             | QTY                 |
|--------------------------------------------------------------------------------------|--------------------------|-------------------|---------------------|
| Main Congress (22-24 June 2020) - a4                                                 | 8 Jan 2020 - 31 May 2020 | B4,000.00         | 1 .                 |
| ทะเบียนปกดิ (ช่าระเงินโดยวิธีการโอนเงินหรือ                                          |                          |                   |                     |
| រើគនគេទគឹត)                                                                          |                          |                   | $\smile$            |
| สมาชิก VPAT - Pull Congress (กระเบิง)                                                |                          |                   |                     |
| Main Congress (22-24 June 2020) - aa                                                 | 8 Jan 2020 - 31 May 2020 | <b>B4</b> ,000.00 | 0 🔻                 |
| ทะเบียนบักด์ (เฉพาะผู้ที่มี Promotion Code)                                          |                          |                   |                     |
| กำหนดอันที่ 1 กุมภาพันธ์ 2562 - 30 เมษายน 2562                                       |                          |                   |                     |
| Main Congress (22-24 June 2020) - sjutnama                                           | 8 Jan 2020 - 31 May 2020 | <b>B4</b> ,000.00 | 0 •                 |
| งานวิชาการ ลงทะเนียนปกติ (ช่าระเงินโดยวิธี                                           |                          |                   |                     |
| การโอนเงินหรือบัตรเครติด)                                                            |                          |                   |                     |
| Ruit Congress (กระเบิว) มักศึกษาบริณหาใก, นักศึกษาบริณหาเลก                          |                          |                   |                     |
| Main Congress (22-24 June 2020) สัตวดพาณ์                                            | 8 Jan 2020 - 31 May 2020 | <b>B</b> 3,500.00 | 0 •                 |
| อาวุโส (อายุ 60 ปีชื่นไป) - องทะเบียนปกดิ (ชำระ                                      |                          |                   |                     |
| เงินโดยวิธีการโอนเงินหรือบัตรเครตัด)                                                 |                          |                   |                     |
| ฉพาะสมาชิก VPAT (กระเชิา)                                                            |                          |                   |                     |
| วิทยากรงาน VRVC 2020 (Promotion Code)                                                | 8 Jan 2020 - 31 May 2020 | <b>B4,000.00</b>  | 0 •                 |
| กำหนอสงารเขียนวันที่ 1 กุมภาพันธ์ 2563 - 31 พฤษภาคม 2563                             |                          |                   |                     |
| คณะอนุกรรมการจัดงาน VRVC 2020                                                        | 8 Jan 2020 - 31 May 2020 | B4,000.00         | 0 +                 |
| (Promotion Code)                                                                     |                          |                   |                     |
| กำหนดของกะเนื่อนดินที่ 1 กุมภาพันธ์ 2563 - 31 พฤษภาคม 2563                           |                          |                   |                     |
| วบตามปัญหาเรื่องการลงทะเบียนทาง e-mail: vpatthailan                                  | d@gmail.com              |                   | IN DOKET            |
| บบถามปัญหาเรื่องการลงกะเบียนทางไทรกัพท์                                              |                          |                   | and a second of the |
| อบถามปัณหาเรื่องการลงกะเบียนทางไทรศัพท์:<br>186-3456-861, 086-3456-836, 097-237-0086 |                          |                   |                     |
| ดามปัณหาเรื่องการองกะเบียนทางไลน์ <sup>-</sup> @vpat (มีเครื่อง                      | പ്രവര് തിര്വന്           |                   |                     |

้สมาคมฯ จะออกใบเสร็จรับเงินตามข้อมูลผู้ลงทะเบียนที่ปรากฎในหน้านี้ หากข้อมูลไม่ถูกต้องสามารถแก้ไขในหน้านี้

ทั้งนี้ หากประสงค์รับใบเสร็จรับเงินในนามบริษัท หรือ คลินิก หรือโรงพยาบาลสัตว์ ให้ทำเครื่องหมายในช่องหน้าข้อความ ต้องการรับใบเสร็จรับเงินในนามบริษัทหรือในนามสถานพยาบาลสัตว์ แล้วกรอกรายละเอียดสำหรับออกใบเสร็จรับเงิน

| First Name:                                                                                                    | Last Name:          |
|----------------------------------------------------------------------------------------------------|---------------------|
| Telephone:                                                                                                    | E-mail:             |
| Address:                                                                                                    |                     |
|                                                                                                    |                     |
|                                                                                                    |                     |
| 🕅 ต้องการรับใบเสร็จรับเงินในนามบริษัทหรือใน                                                                                                    | นามสถานพยาบาลสัตว์  |
| 🤊 ต้องการรับใบเสร็จรับเงินในนามบริษัทหรือใน                                                                                                    | นามสถานพยาบาลสัตว์  |
| <sup>®</sup> ด้องการรับใบเสร็จรับเงินในนามบริษัทหรือใน<br>*Please Input the Billing Information                                                                   | นามสถานพยาบาลสัดวั  |
| ๑ ต้องการรับใบเสร็จรับเงินในนามบริษัทหรือใน<br>*Please Input the Billing Information<br>Name / Business Name: *                                                   | นามสถานพยาบาลสัตว์  |
| ๑ ต้องการรับใบเสร็จรับเงินในนามบริษัทหรือใน<br>*Please Input the Billing Information<br>Name / Business Name: *<br>Address: *                                     | นามสถานพยาบาลสัตว์  |
| <ul> <li>ต้องการรับใบเสร็จรับเงินในนามบริษัทหรือใน</li> <li>*Please Input the Billing Information</li> <li>Name / Business Name: *</li> <li>Address: *</li> </ul> | มนามสถานพยาบาลสัตว์ |

4. ยืนยันการลงทะเบียน

ตรวจสอบความถูกต้องของการลงทะเบียนและ เปิดอ่าน Terms and conditions

ทำเครื่องหมายในช่องหน้าข้อความ I have read and accept the terms and conditions เพื่อยืนยันตรวจสอบความถูกต้องของการลงทะเบียนและ ยืนยันว่ารับทราบ Terms and conditions

# เลือก CONFIRM ORDER

|                                                                       | FINGE             | Seri | Amount             |
|-----------------------------------------------------------------------|-------------------|------|--------------------|
| Main Congress (22-24 June 2020) - ลงทะเบียนปกดิ (ช่าระ                | <b>B</b> 4,000.00 | x 1  | <b>\$</b> 4,000.00 |
| เงินโดยวิธีการโอนเงินหรือบัตรเครดิต)                                  |                   |      |                    |
| สมาชิก VPAT : Full Congress (กระเป๋า)                                 |                   |      |                    |
| Sub Total                                                             |                   |      | <b>B</b> 4,000.00  |
| Promotion Code                                                        |                   |      | Аррі               |
| TOTAL                                                                 |                   |      | <b>B</b> 4,000.00  |
| I have read and accept the terms and conditions                       |                   |      |                    |
| อบถามปัญหาเรื่องการลงทะเบียนทาง e-mail: <b>vpatthailand@gmail.com</b> |                   |      | CONFIRM ORDER      |
| วบถามปัญหาเรื่องการลงทะเบียนทางโทรศัพท์:                              |                   |      |                    |
| 86-3456-861, 086-3456-836, 097-237-0086                               |                   |      |                    |
|                                                                       |                   |      |                    |

SUMMARY

# 5. เลือกวิธีการชำระเงิน

# 5.1 ชำระเงินโดย การตัดบัตรเครดิต (Credit Card) หรือ การโอนเงิน (Bank Transfer) เลือกวิธีการชำระเงินโดยการทำเครื่องหมายหน้า การตัดบัตรเครดิต (Credit Card) หรือ การโอนเงิน (Bank Transfer) จากนั้น เลือก Purchase เพื่อชำระเงิน

### TICKETS SUMMARY / สรุปการลงทะเบียน

| ТҮРЕ                                                                                                    | PRICE             | QTY | AMOUNT            |
|----------------------------------------------------------------------------------------------------|-------------------|-----|-------------------|
| Main Congress (22-24 June 2020) - ลงทะเบียนปกติ (ช่าระ<br>เงินโดยวิธีการโอนเงินหรือบัตรเครดิด)<br>สบาชิก VPAT : Full Congress (กระเป๋า) | <b>B</b> 4,000.00 | x 1 | B4,000.00         |
| Sub Total                                                                                                    |                   |     | B4,000.00         |
| TOTAL                                                                                                    |                   |     | <b>B</b> 4,000.00 |

### PAYMENT

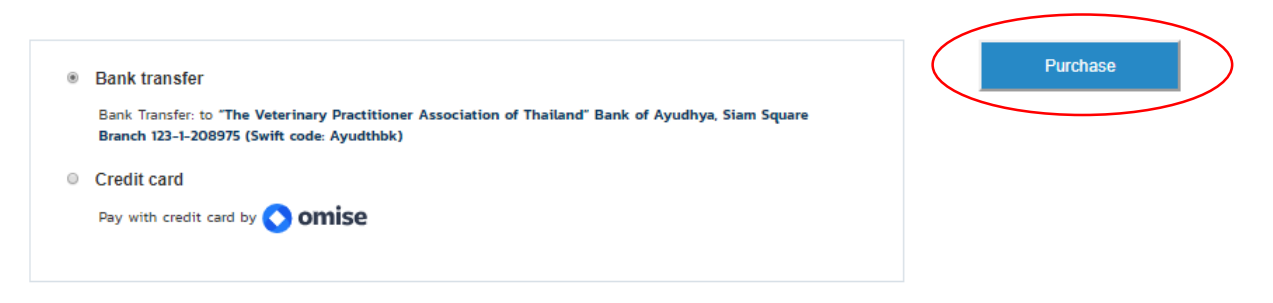

สอบถามปัญหาเรื่องการลงทะเบียนทาง e-mail: vpatthailand@gmail.com

สอบถามปัญหาเรื่องการลงทะเบียนทางโทรศัพท์: 086-3456-861, 086-3456-836, 097-237-0086

สอบถามปัญหาเรื่องการลงทะเบียนทางไลน์: @vpat (มีเครื่องหมาย @ ด้วย)

5.2 การชำระเงิน โดยการตัดบัตรเครดิตดำเนินการตามขั้นตอน ดังนี้

ระบบจะแสดง Pop Up หน้าจอการชำระเงินด้วยบริการจาก Omise หลังจากเลือกวิธีการชำระเงินด้วย Credit Card ทำการกรอกข้อมูลการชำระเงินตามขั้นตอนการชำระเงินเสร็จสมบูรณ์ ระบบจะแสดงหน้ารายละเอียดของการลงทะเบียน รวมถึงส่ง e-mail ยืนยันมาทาง e-mail ของผู้ลงทะเบียน

| YPE                                                                                     |                       |               | × | QTY | AMOUNT            |
|-----------------------------------------------------------------------------------------|-----------------------|---------------|---|-----|-------------------|
| fain Congress (22-24 June 2020) - ลงหะเบีย<br>งินโดยวิธีการโอนเงินหรือบัตรเครดิด)       | VPAT<br>Order#: 00004 | 484           |   | x 1 | B4,000.00         |
| เบาซิก VPAT : Full Congress (กระเป๋า)                                                   | Credit / Debit        |               |   |     |                   |
| sub Total                                                                               | Card number           |               |   |     | B4,000.00         |
| OTAL                                                                                    | Name on card          |               |   |     | <b>B</b> 4,000.00 |
| MENT                                                                                    | Full name             |               |   |     |                   |
| MENT                                                                                    | Expiry date           | Security code |   |     |                   |
| Bank transfer                                                                           | MM/YY                 | 0             |   |     | Purchase          |
| Bank Transfer: to "The Veterinary Practitic<br>Branch 123-1-208975 (Swift code: Ayudthb | Pay 4,00              | 0.00 THB      |   |     |                   |
| <ul> <li>Credit card</li> <li>Pay with credit card by () omise</li> </ul>               | Secured b             | y 🔇 omise     |   |     |                   |
|                                                                                         |                       |               |   |     |                   |

5.3 การชำระเงิน โดยการ โอนเงิน ดำเนินการตามขั้นตอน ดังนี้

5.3.1 โอนเงินเข้าบัญชีชื่อ สมาคมสัตวแพทยผู้ประกอบการบำบัคโรคสัตว์แห่งประเทศไทย ธนาคารกรุงศรีอยุธยา สาขาสยามสแควร์ เลขที่บัญชี 123-1-208975
5.3.2 เข้าสู่ Website <u>https://www.vpatthailand.org/</u>เลือกเมนู UPLOAD PAYIN SLIP
5.3.3 อัพโหลคไฟล์รูป PAYIN SLIP หรือ สำเนาใบโอนเงินค่าลงทะเบียนในหน้า CONFIRM PAYMENT (FOR BANK TRANSFER)

④ 8:30-17:00

5.3.4 เลือก Submit

### 21 JUN 2020

การประชุมใหญ่สามัญประจำปี 2563 และการประชุมวิชาการบำบัดโรคสัตว์ เลี้ยง ครั้งที่ 26 The 13th VPAT Regional Veterinary Congress (VRVC 2020)

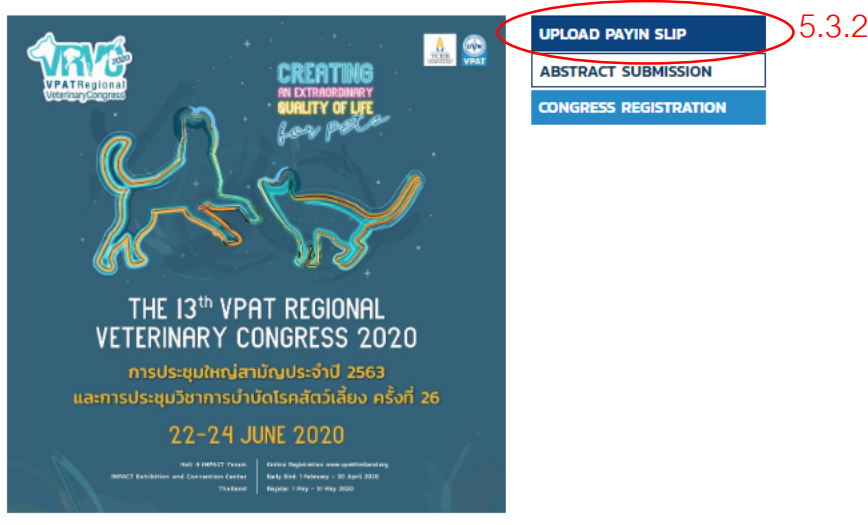

Venue: Hall 4 IMPACT Forum IMPACT Exhibition and Convention Center (view map)

CONFIRM PAYMENT (FOR BANK TRANSFER) กรณาแนบไฟล์สำเนาใบโอนเงินค่าลงทะเบียน

### PLEASE ATTACH PAYMENT SLIP

### \*\* FOR BANK TRANSFER INFORMATION PLEASE CLICK HERE \*\*

| Participant Name: *                                                                                                    |                                                                                                    |       |
|----------------------------------------------------------------------------------------------------|----------------------------------------------------------------------------------------------------|-------|
| Event : *                                                                                                    | การประชุมใหญ่สามัญประจำปี 2563 และการประชุมวิชาการปาบัดโรคสัตว์เสี้ยง ครั้งที่ 26 The 13th VPAT<br>Regional Veterinary Congress (VRVC 2020) |       |
| Invoice No.: *                                                                                                    | 00004484                                                                                                    | 5.3.3 |
| Attach Slip File: *                                                                                                    | Select a slip image/file to attach. (Maximum 3MB)                                                                                           | >     |
| สอบถามปัญหาเรื่องการลงทะเบียนทาง e-mail: vpattha<br>สอบถามปัญหาเรื่องการลงทะเบียนทางโทรศัพท์:<br>086-3456-861, 086-3456-836, 097-237-0086 | iland@gmail.com                                                                                                    | 5.3.4 |

สอบถามปัญหาเรื่องการลงทะเบียนทางไลน์: @vpat (มีเครื่องหมาย @ ด้วย)

# 6. การตอบรับยืนยันการลงทะเบียน Website จะส่ง e-mail ยืนยันการลงทะเบียน ดังรายละเอียดต่อไปนี้

การประชุมใหญ่สามัญประจำปี 2563 และการประชุมวิชาการบำบัดโรคสัตว์เลี้ยง ครั้งที่ 26 The 13th VPAT Regional Veterinary Congress (VRVC 2020)

| Dear Miss                                                                                                    |  |
|----------------------------------------------------------------------------------------------------|--|
| I would like to inform you that we received your online registration fees payment. You can check your registration status by log in to your account at <u>www.vpatthailand.org</u> (under VPAT MEMBERSHIP) |  |
| ขอบพระคุณทุกท่านที่ได้ลงทะเบียนและชำระเงินค่าลงทะเบียนผ่านระบบ<br>online payment ท่านสามารถตรวจสอบสถานะการลงทะเบียนของท่านโดย<br>log in ที่ <u>www.vpatthailand.org</u> (คลิ๊กที่ VPAT MEMBERSHIP)         |  |
| See your order                                                                                                    |  |
|                                                                                                    |  |
| If you have any questions regarding please contact us at<br><u>vpatthailand@gmail.com</u>                                                                                                    |  |
| หากมีข้อสงสัยอันใดเกี่ยวกับการลงทะเบียนสามารถสอบถามได้ที่<br><u>vpatthailand@gmail.com</u> หรือ โทร 086-3456-861, 086-3456-836, 097-<br>237-0086                                                           |  |
| Sincerely,<br>VPAT                                                                                                    |  |
| If you're having trouble clicking the "See your order" button, copy and paste the URL below<br>into your web browser: <u>https://www.ypatthailand.org/order/00004484</u>                                   |  |

© 2020 The Veterinary Practitioner Association of Thailand. All rights reserved.

# 7. การตรวจสอบสถานะการถงทะเบียน ดำเนินการโดย

เข้าสู่ Website <u>https://www.vpatthailand.org/</u>เลือกเมนู UPLOAD PAYIN SLIP ในหัวข้อ VRVC EVENT HIGHLIGHT - การลงทะเบียนที่สมบูรณ์จะขึ้นสถานะการชำระเงินเป็น PAID

### 21 JUN 2020

การประชุมใหญ่สามัญประจำปี 2563 และการประชุมวิชาการบำบัดโรคสัตว์ เลี้ยง ครั้งที่ 26 The 13th VPAT Regional Veterinary Congress (VRVC 2020)

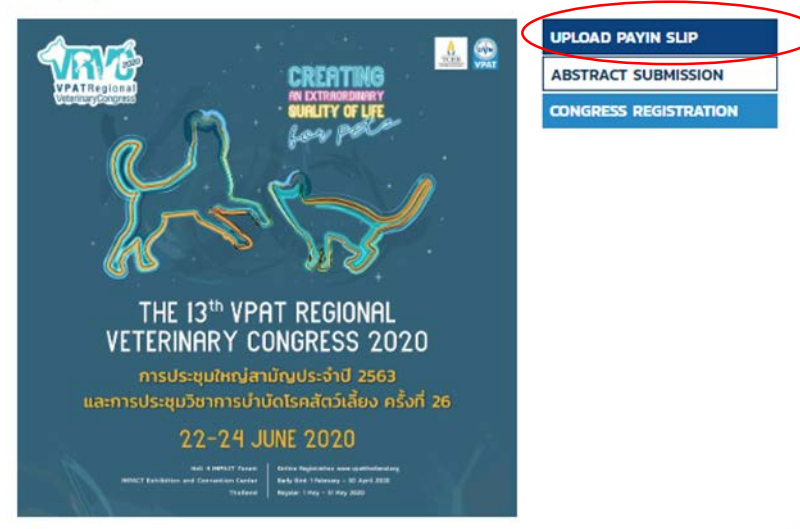

### SEMINAR REGISTRATION / ประวัติการลงทะเบียน

|                                            | Seminar Registration                                                                | VRVC Abstract Submission    |                                                                                     |
|--------------------------------------------|-------------------------------------------------------------------------------------|-----------------------------|-------------------------------------------------------------------------------------|
| NO. /                                      | รายการที่: 00004484                                                                 |                             | STATUS / สถานะการชำระเงิน : PAID                                                    |
| Total F<br><b>₿4,00</b>                    | Price / มูลค่าการลงทะเบียนร<br>1 <b>0.00</b>                                        | วม (บาท / US Dollars) :     | Payment / ประเภทการชำระเงิน (โอน / เครดิตการ์ด) : <b>โอนเงิน (Bank</b><br>transfer) |
| การปร                                      | ะซุมใหญ่สามัญประจำปี 2                                                              | 563 และการประชุมวิชาการบำบั | ดโรคสัตว์เลี้ยง ครั้งที่ 26 The 13th VPAT Regional Veterinary                       |
| -                                          |                                                                                     |                             |                                                                                     |
| Congr                                      | ess (VRVC 2020)                                                                     |                             |                                                                                     |
| Partici<br>Email                           | ress (VRVC 2020)<br>ipant / ผู้ลงทะเบียน                                            |                             |                                                                                     |
| Congr<br>Partici<br>Email<br>Phone         | ress (VRVC 2020)<br>ipant / ผู้ลงทะเบียน                                            |                             |                                                                                     |
| Congr<br>Partici<br>Email<br>Phone<br>Cont | ress (VRVC 2020)<br>ipant / ຜູ້ລ <b>ນກະເບີຍ</b> ບ<br>::<br>firm Payment (for Bank 1 | iransfer)                   |                                                                                     |

Venue: Hall 4 IMPACT Forum IMPACT Exhibition and Convention Center (view map) 3:30-17:00